## 国有资产调剂平台操作手册

## 1、公物仓资产信息维护

1.1 资产照片上传

点击【公物仓资产管理】-【入仓资产查询】

| ● 公物仓资产                            | 管理                                                                   |          | 资产清查核实    | :      |       |
|------------------------------------|----------------------------------------------------------------------|----------|-----------|--------|-------|
| \$\$功能菜单                           |                                                                      | 36功能菜    | Ψ         | -      |       |
| 集中官理<br>共享共用资产管理<br>实体仓<br>公物仓查询中心 | 集中管理资产使用申请<br>共享共用资产使用登记 共享共用资<br>资产调入申请 资产调入申请列表<br>调入资产查询 调出资产查询 租 | 1产使用登记列表 | 日相/出債资产查司 | 入仓资产查询 | 退仓资产1 |

## 点击'资产编号'上传资产照片

| <b>火算官</b> |           |        |       |                       |
|------------|-----------|--------|-------|-----------------------|
| 系统首页       | 公物仓资产信息变动 | 入仓资产查询 | 上传照片  | 多媒体中<br>固定资产<br>管理部门: |
|            | 资产编号      | 资产名称   | 卡片信息  | 业务记                   |
| TY20       | 021000233 | 多媒体中控  | 其木/自自 |                       |
| TY2        | 021000236 | 多媒体中控  | 1000  | L.                    |

## 1.2 资产信息变动

1. 点击【公物仓资产管理】-【公物仓信息变动】

| <ul> <li>资产信息卡</li> <li>第2前原单</li> </ul>               | (1) 资产使用<br>新定规原题                          | 在建工程           第7週第週                                    | 资产处置管理           第28原業                        |
|--------------------------------------------------------|--------------------------------------------|---------------------------------------------------------|-----------------------------------------------|
| (2) 次公告任理<br>302年年年                                    | 5 折日/線銷售理<br>新元/規約                         | <ul> <li>资产服表</li> <li>能心底思想</li> </ul>                 | <ul> <li>         ·</li></ul>                 |
| <ul> <li>公物仓资产管理</li> <li>2%原来</li> </ul>              | <ul> <li>资产清查核次</li> <li>17% 用单</li> </ul> | <ul> <li>         ・第批中心         #10km##     </li> </ul> | <ul> <li>数据迁移结果核对登记</li> <li>¥边邮票单</li> </ul> |
|                                                        | 2) _====================================   | 203 cmatria20300 trazo00.                               |                                               |
| <ul> <li>         · 役置维护         #5%完革     </li> </ul> |                                            |                                                         |                                               |

 点击"选择资产"选择需要完善信息的资产数据,点击 变动明细,进行数据调整;(检查是否完善的资产信息有:资产用 途、管理人、管理部门、规格型号、公物仓信息。)

| 菜单         | 系统首页 调剂资产 公社             | 物仓资产信息变动 |          |      |            |             |               |        |          |      |           |                   |                  |
|------------|--------------------------|----------|----------|------|------------|-------------|---------------|--------|----------|------|-----------|-------------------|------------------|
| 「建公物合      | 资产信息变动                   |          |          |      |            |             |               |        |          |      |           | 返回公物合资产           | 信息变动列表           |
|            |                          |          |          |      |            |             |               |        |          |      |           |                   |                  |
| 基本信息       |                          |          |          |      |            |             |               |        |          |      |           |                   |                  |
| * 单据<br>编号 |                          |          |          |      | * 记账 调选择记账 | 日期          |               |        | <b>—</b> | 3储类型 | 虚拟仓       |                   |                  |
| * 变动<br>原因 | 请输入变动原因                  |          |          |      |            |             |               |        |          |      |           |                   |                  |
| 资产清单       |                          |          |          |      |            |             |               |        |          |      |           | 9±                | 退罪部产             |
|            | 资产编号                     | 资产名称     | 资产分类     | 资产数量 | 数量计量单位     | 联系人 区       | 联系电话 ⊠        | 管理部门   | 管理人      |      | 操作        | 资产入仓原因            |                  |
|            | 310000425036797224000029 | 电冰箱      | 电冰箱      | 1.00 | 台          | 唐为国         | 12231231234   | 18月(つ― | 人员一      | 删除 5 | 全动明细 变动详情 | 闲置资产入仓            |                  |
|            |                          |          |          |      |            |             |               |        |          |      |           |                   |                  |
|            |                          |          |          |      |            |             |               |        |          |      | #16       | 10.47 (75.) 10.17 |                  |
|            |                          |          |          |      |            |             |               |        |          |      | #13R ( 1  | > 10 30/00 * MEE  | 1 M              |
| 附件材料       |                          |          |          |      |            |             |               |        |          |      |           |                   |                  |
| 申请文件       | (0) 鉴定材料(0)              |          |          |      |            |             |               |        |          |      |           |                   |                  |
|            |                          |          |          |      |            |             |               |        |          |      |           |                   |                  |
|            |                          |          |          |      |            |             |               |        |          |      |           | 退出                | # <b>&amp;</b> # |
|            |                          |          |          |      |            |             |               |        |          |      |           |                   |                  |
| 完善         | 资产信息                     |          |          |      |            |             |               |        |          |      |           |                   |                  |
|            |                          |          |          |      |            |             |               |        |          |      |           |                   |                  |
|            | *品牌 ()                   | ( 待完書    | §.       |      | 保修         | <b>載止日期</b> | 10            |        | ſ        | 3    | 配置标准分类    | 请选择配置标            | <b>住分拠・</b>      |
|            |                          |          |          |      |            |             |               |        |          |      |           |                   |                  |
| 1          | 公物仓信息                    |          |          |      |            |             |               |        |          |      |           |                   |                  |
|            |                          |          | July and |      |            |             |               |        |          |      |           |                   |                  |
|            | 资产现状说明                   | 月末記      | 成折旧,1    | 尤兄尚可 |            | 尺寸          | <b>描述 50*</b> | 50*130 | cm       |      | 入仓资产用途    | 闲置                | ~                |
|            |                          |          |          |      |            |             |               |        |          |      |           | 0                 |                  |
|            | 材质描                      | 述 网格     | 材质       |      |            | 1           | 颜色 黑          |        |          |      | 盘活截止日期    | 到最大出信期限           | -                |
|            |                          |          |          |      | * *        |             | Territor      |        |          |      |           |                   |                  |
| The Car    | 处置信息                     |          |          |      |            |             |               |        |          |      |           |                   |                  |
| 1000       |                          |          |          |      |            |             |               |        |          |      |           |                   |                  |

2、调剂资产发布

点击【调剂资产】-"调剂待发布"页签,如下图。

|     | (49) | 已发布(2)      | 已办结(13) |            |                                 |              |           |            |         |                |             |              |              | 登阔乃   | * 1      | 設置向 |
|-----|------|-------------|---------|------------|---------------------------------|--------------|-----------|------------|---------|----------------|-------------|--------------|--------------|-------|----------|-----|
|     | 资产名称 | 【请输入资产名称    |         |            | 资产分类                            |              |           |            |         | 单位会计科目         |             |              |              |       |          |     |
|     | 经产原值 | 1 前输入起始段的产用 | R01 - 1 | 移输入截止段资产原值 | 资产数量 谢翰入起始级资产数量 请翰入裁止段资产数量 资产状态 |              |           |            |         |                |             |              |              |       |          |     |
|     | 学放地点 | 请输入存放地点     |         |            | 资产编号                            | 请输入编号,多个编号   | 使用运号(,)分隔 |            | 区间查询    | 资产来源           |             |              |              |       |          |     |
|     |      |             |         |            |                                 |              |           |            |         |                |             |              |              |       |          |     |
|     |      |             |         |            |                                 |              |           |            |         |                |             | 保存为查询方案      | 过途字段说        |       | 清空       | 确认  |
| 491 | ¥.   |             |         |            |                                 |              |           |            |         |                |             | 批量发布资        | <u>ب</u>     | DIRH  | 导出       | 列   |
| ~   | 度号   | 资产名称        | 资产分类    | 所属单位       | 所在地区 🗘                          | 资产原值         | 资产数量      | 取得日期       | 菱       | <b>△来源</b>     | 资产状态        | 资产净值         | 单位           |       | 操作列      |     |
|     | 1    | 电动三轮车       | 电动三轮车   | 上海市高层次人才事务 | 上海市本级                           | 5,555,555.00 | 1.00      | 2024-04-09 | 公物仓权    | 块体             | 五           | 5,555,555.00 | 固定资/         | 发布资   | per .    |     |
|     | 2    | 电动两轮车       | 电动两轮车   | 上海市高层次人才事务 | 上海市本级                           | 222,222.20   | 1.00      | 2024-02-01 | 公物仓权    | 块限             | )置          | 222,222.20   | 國定资产         | 发布资   | ~        |     |
|     | 3    | 电动网轮车       | 电动网轮车   | 上海市商居次人才事务 | 上海中中級                           | 222,222.20   | 1.00      | 2024-02-01 | 公物仓根    | 秋 限            | 12<br>12    | 222,222.20   | 国建资7         | 友布资   | ÷        |     |
|     | 4    | 电动网轮车       | 电动网轮神   | 上海市商居火人才學务 | 上海中中极                           | 222,222.20   | 1.00      | 2024-02-01 | 公物已根    | R (R           | 直           | 222,222.20   | 固定资/         | 及布袋   |          |     |
|     | 5    | 电动网轮车       | 电动网轮牛   | 上海市南层次人才學会 | 上海中中级                           | 222,222.20   | 1.00      | 2024-02-01 | 23024   | 1. IT          | 210         | 222,222.20   | El ante como | 波和武   | **       |     |
|     | 7    | 电动带轮车       | 由动而轮车   | 上海市関連の人口事务 | 上海市本级                           | 222,222.20   | 1.00      | 2024-02-01 | 248 E 4 | 47 14<br>15 14 |             | 222,222,20   | 田田田田         | ****  | dar .    |     |
|     | 8    | 由动两轮车       | 电动两轮车   | 上海市商屋次人才事务 | 上海市平板                           | 222 222 20   | 1.00      | 2024-02-01 | 公结合機    |                |             | 222,222,20   | 周史资料         | 治布资   | da:      |     |
|     | 9    | 电动两轮车       | 电动两轮车   | 上海市高层次人才事务 | 上海市本级                           | 222.222.20   | 1.00      | 2024-02-01 | 公物食樓    | 块係             | <b>雪</b>    | 222.222.20   | 固定资7         | 发布密   | <b>#</b> |     |
|     | 10   | WED+0.      | 間的れ     | 上海市高屋次人才画各 | 上海市本得                           | 8 333 33     | 1.00      | 2024-04-09 | 8×91    | 植物 保           |             | 8 3 3 3 3 3  | 國中部          | ****  | źz       |     |
|     |      |             |         |            |                                 |              |           |            |         |                |             |              |              |       |          |     |
|     | 发    | 布资产         | ÷.      |            |                                 |              |           |            | -       | 共 49           | жiiж <<br>Х | 12345        | > [          | 10条/页 | i v AD   | ŧ   |

 1)发布调剂资产:点击发布资产再设置该条资产的期望调 剂共享范围即可进行数据发布;

本市

2 批量发布资产:点击批量设置所选的一条或多条资产设置期望调剂共享范围进行发布。